## TUTORIEL POUR INSCRIRE DES STAGIAIRES EN FORMATION SYNDICALE

En préambule :

Cet outil permet de pré-remplir l'ensemble des documents administratifs et donc faire gagner du temps à tout le monde. Pour cela, il faut que les syndiqués soient dans Cogitiel. Les informations saisies dans Cogitiel seront collectées régulièrement, mais pas en direct. Si vous venez de saisir à l'instant un syndiqué dans Cogitiel, vous ne le retrouverez pas avant plusieurs jours dans l'outil. Nous avons simplement accès qu'aux syndiqués repris dans la base de l'UD ce qui peut poser problème pour certains syndicats nationaux ou basés dans un autre département. Attention, les coordonnées doivent être bien remplies pour pouvoir inscrire une personne.

Une convocation lui sera envoyée par la suite.

La laborieuse fiche d'inscription disparait et ça c'est top !

Pour se connecter au site, il te faudra avoir les codes d'accès de ton syndicat à l'espace militant. Si tu ne les as pas, contacte l'UD.

## 1 se rendre sur le site de l'ud : <u>http://cgt-ud86.org/</u>

Cliquer sur le bouton : « se connecter » puis entrer l'adresse mail de connexion et le mot de passe.

## 2 cliquer sur « espace formation » puis sur « les formations »

Une fois connecté sur le site, tu accèdes au planning des formations via l'onglet "Les formations".

| Les fo | ormations        |                                                                   |               |       |
|--------|------------------|-------------------------------------------------------------------|---------------|-------|
|        | 🗢 Le             | es inscriptions sont verrouillées automatiquement moins d'un mois | à l'avance.   |       |
|        | Dates            | Libellé du stage                                                  | Lieu          | Nb st |
|        | 14 au 18 Janvier | 2ème niveau - partie 2 (suite septembre 2018)                     | UD CGT 86     | 2     |
|        | 14 Janvier       | RENFORCER LA CGT (suite 2018)                                     | UD CGT 86     | 0     |
|        | 16 au 18 Janvier | Conseiller du salarié                                             | UD CGT 86     | 0     |
|        | 28 au 30 Janvier | Stage d'accueil (CARSAT 1er niveau)                               | Châtellerault | 0     |
|        | 4 au 8 Février   | Stage CSE N°1                                                     | UD CGT 86     | 0/30  |
|        | 11 au 15 Février | 1er niveau                                                        | UD CGT 86     | 2     |
|        | 13 au 15 Février | Stage Agefiph 2 ème niveau (suite de 2018)                        | CREPS         | 0     |
|        | 4 au 8 Mars      | 2ème niveau - partie 2 (suite novembre 2018)                      | UD CGT 86     | 1     |
|        | 11 au 12 Mars    | Initiation au droit                                               | UD CGT 86     | 0     |
|        | 15 Mars          | Désintoxication à la langue de bois                               | UD CGT 86     | 0     |
|        | 18 au 19 Mars    | Préparer ses élections professionnelles                           | UD CGT 86     | 0     |
|        | 28 au 29 Mars    | Rédiger un tract                                                  | UD CGT 86     | 0     |
|        | 1 au 3 Avril     | Stage d'accueil (CARSAT 1er niveau)                               | UD CGT 86     | 0     |
|        | 8 au 12 Avril    | CSSCT (Ex CHSCT)                                                  | UD CGT 86     | 0     |
|        | 29 au 30 Avril   | Mettre une gauche aux idées d'extrême droite                      | UD CGT 86     | 0     |
|        | 9 Mai            | La rupture conventionnelle collective                             | UD CGT 86     | 0     |
|        | 16 Mai           | Forum sur le Handicap (Gratuit)                                   | CREPS         | 0/100 |
|        | 20 au 22 Mai     | Stage Agefiph 2 ème niveau                                        | UD CGT 86     | 0     |
|        | 27 au 29 Mai     | Renforcer la CGT (1/2)                                            | UD CGT 86     | 0     |
|        | 3 au 7 Juin      | 1er niveau (Chatellerault)                                        | Châtellerault | 0     |

En cliquant sur chaque formation, on accède à plus de détails. C'est sur cette page qu'on peut pré-inscrire des personnes en formation. Pour cela, clique sur le lien "Inscrire des personnes".

La liste des membres de ton syndicat apparaît en dessous.

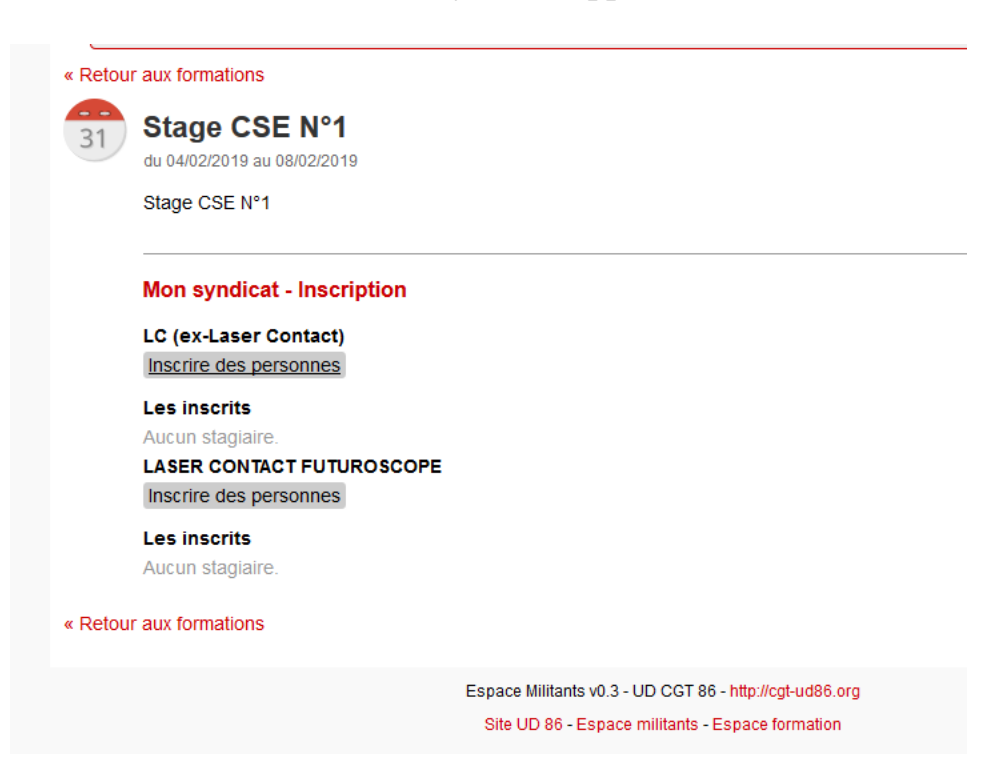

Tu coches les personnes et tu valides. Si le syndiqué n'apparait pas, il faudra vérifier qu'il soit dans Cogitiel et le rentrer sur le site (dans l'onglet « mon syndicat » expliqué ci-dessous)

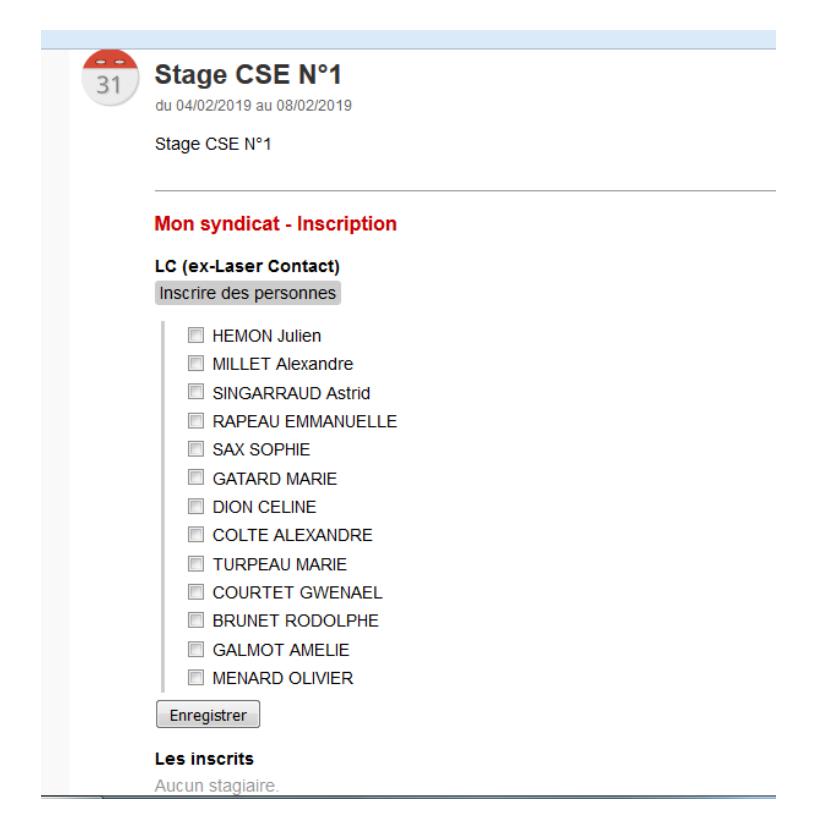

Tu recevras un mail quand l'UD aura validé l'inscription, l'annotation à côté passera de « en attente » à « validé » et c'est fini !

Sur l'onglet : « Info et documents » tu retrouveras les documents utiles qui étaient déjà sur le site de l'UD : Modèles de courriers Catalogue formation Notes explicatives....

## Sur l'onglet : « Mon syndicat »

Sur cette page, tu retrouves la liste des inscriptions que tu as faites pour les formations à venir. Dans cette partie, en cliquant sur le nom d'une personne, tu pourras retrouver l'historique (récent) des formations qu'elle realisées.

Plus bas, tu peux aussi gérer les membres de ton syndicat.

Tu peux ajouter des personnes et modifier leurs informations (exemple coordonnées), ce qui s'avère particulièrement utile s'ils ne sont pas encore dans la base de données du site de l'UD.

| Voir le mode d'emploi: cliquez-ici                                                                                                    |                                            |                |                     |
|----------------------------------------------------------------------------------------------------|--------------------------------------------|----------------|---------------------|
| Le site est actuellement en phas                                                                                                    | se test ! Le lancement officiel se fera er | n fin d'année. |                     |
| In the sitez pas a nous donner vos avi                                                                                                    |                                            |                |                     |
| Mon syndicat                                                                                                    |                                            |                |                     |
| Légende:   e en attente  validé  annul                                                                                                    | é                                          |                |                     |
| LC (ex-Laser Contact)                                                                                                    |                                            |                | Accès cogitiel (v1) |
| Les formations                                                                                                    |                                            |                |                     |
| HEMON Julien (LC-FRANCE)<br>2 ème niveau - 1 ère session (du 26/11/                                                                                                    | /2018 au 30/11/2018, soit 5 jours)         | F. Cand. Cour. |                     |
| <ul> <li>ECO - CE (du 10/12/2018 au 14/12/2018, s</li> <li>Stage CSE N°1 (du 04/02/2019 au 08/02/2</li> </ul>                                                                                                    | soit 5 jours)<br>2019, soit 5 jours)       | F. Cand. Cour. |                     |
| Nb de jours: 30 détail                                                                                                    |                                            |                |                     |
| Ib de jourse 9 détail                                                                                                    |                                            |                |                     |
| Nb de jours: 8 détail<br>SINGARRAUD Astrid<br>• Conseiller du salarié (du 16/01/2019 au 1                                                                                                    | 18/01/2019, soit 3 jours)                  | F. Cand. Cour. |                     |
| Nb de jours: 8 détail<br>SINGARRAUD Astrid<br>• Conseiller du salarié (du 16/01/2019 au 1                                                                                                    | 18/01/2019, soit 3 jours)                  | F. Cand. Cour. |                     |
| A children in children (du 1772)201 A children in children (du 1772)201 A children in children in chi | 18/01/2019, soit 3 jours)                  | F. Cand. Cour. |                     |
| A conseiller du salarié (du 16/01/2019 au 1 SINGARRAUD Astrid Conseiller du salarié (du 16/01/2019 au 1 SINGARRAUD Astrid Con | 18/01/2019, soit 3 jours)                  | F. Cand. Cour. |                     |
| A consention of tool (ad 17712201)         Nb de jours: 8 détail         SINGARRAUD Astrid         Conseiller du salarié (du 16/01/2019 au 1         Is membres Ajouter         BRUNET RODOLPHE<br>(rodoiphe.brunet86@orange.fr)<br>Entreprise inconnu         COURTET GWENAEL<br>(gwenadu86@gmail.com)<br>Entreprise inconnu         GALMOT AMELIE<br>(amelie galmot@hotmail.fr)<br>Entreprise inconnu                                                                                                    | 18/01/2019, soit 3 jours)                  | F. Cand. Cour. |                     |
| A conseiller du salarié (du 16/01/2019 au 1 SINGARRAUD Astrid Conseiller du salarié (du 16/01/2019 au 1 SINGARRAUD Astrid SINGARRAUD Astrid SINGARRAUD ASTRID SINGARRAUD ASTRID SINGARRAUD ASTRID SINGARRAUD ASTRID SINGARRAUD ASTRID SINGARRAUD ASTRID SINGARRAUD ASTRID SINGARRAUD ASTRID SINGARRAUD ASTRID SINGARRAUD ASTRID SINGARRAUD ASTR | 18/01/2019, soit 3 jours)                  | F. Cand. Cour. |                     |
| A conseiller du salarié (du 16/01/2019 au 1 SINGARRAUD Astrid Conseiller du salarié (du 16/01/2019 au 1 SINGARRAUD Astrid Conseiller du salarié (du 16/01/2019 au 1 SINGARRAUD Astrid Courter average from the second second seco | 18/01/2019, soit 3 jours)                  | F. Cand. Cour. |                     |
| In Conseiller du salarié         SINGARRAUD Astrid         Conseiller du salarié (du 16/01/2019 au 1         Is membres Ajouter         BRUNET RODOLPHE<br>(rodolphe brunet88@orange.fr)<br>Entreprise inconnu         COURTET GWENAEL<br>(gwenadu86@gmail.com)<br>Entreprise inconnu         (adelie galmol@hotmail.fr)<br>Entreprise inconnu         (adelie galmol@hotmail.fr)<br>Entreprise inconnu         HEMON Julien<br>(uhemon@gmail.com) kdmin<br>LC-FRANCE         MILLET Alexandre<br>(millet alexandre@gmail.com)<br>Entreprise inconnu         Stas SOPHIE<br>(soppliesast15@yahoo.fr)<br>Entreprise inconnu                                                                                                    | 18/01/2019, soit 3 jours)                  | F. Cand. Cour. |                     |